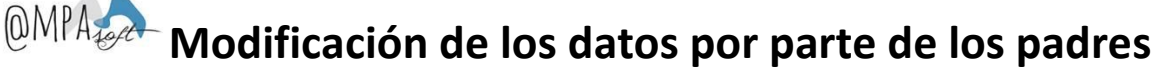

# 1. Acceso a la aplicación por parte de las familias.

La familia accederá a AMPASOFT con el usuario web que se le haya facilitado (que corresponda a la dirección de correo electrónico que haya facilitado al AMPA. Al hacerlo, irá al menú "Asociados→ Familia".

Al acceder, se llegará a esta pantalla desde donde se indicará en el campo usuario el correo electrónico que ha facilitado al AMPA y la contraseña que se haya indicado (también podrá cambiarla con la opción inferior "Recordar contraseña".

| @MPAze                        | oft              |  |
|-------------------------------|------------------|--|
| © Ampasot                     | ft               |  |
| Accede a Am                   | pasoft           |  |
| MAIL@PADRES.COM               | ۵                |  |
| •••••                         |                  |  |
| 🗌 Recordar Contraseña         | <b>e</b> k Entra |  |
| 🗲 recupera la teva contrasena |                  |  |
|                               |                  |  |

Los padres podrán acceder y podrán realizar las siguientes modificaciones.

- Editar los datos de la familia. Se permite:
  - Modificar los datos de la familia.
- Editar los datos de los tutores. Se permite:
  - o Modificar los datos del tutores informados
  - Añadir nuevos tutores
- Editar los datos de sus hijos. Se permite:
  - Modificar los datos de los hijos informados.
  - o Añadir nuevos hijos

<sup>@MPA</sup> Modificación de los datos por parte de los padres

### 2. Edición de los datos de la familia

Para de poder realizar una modificación deberá de ir al menú "Asociados $\rightarrow$  Familia".

|                                    |                                             |                                    |                                                              | Exportar CSV Exportar Excel E                                                                                                    | kportar PDF                                                                                                    |
|------------------------------------|---------------------------------------------|------------------------------------|--------------------------------------------------------------|----------------------------------------------------------------------------------------------------|----------------------------------------------------------------------------------------------------|
|                                    |                                             |                                    |                                                              | Filtrar                                                                                                    |                                                                                                    |
| <ul> <li>Tutor Contacto</li> </ul> | ¢                                           | Alumnos                            | Pendiente 🗢                                                  | Número de Socio:                                                                                                    | ;                                                                                                    |
| PADRE PRUEBASS PRUEBASS5           |                                             | ALUMNO1, ALUMNO2, ALUMNO_3         | 2,22 €                                                       | 1215                                                                                                    | Q                                                                                                    |
|                                    |                                             |                                    |                                                              |                                                                                                    |                                                                                                    |
|                                    | Tutor Contacto     PADRE PRUEBASS PRUEBASS5 | Tutor Contacto     PADRE PRUEBASS5 | Tutor Contacto     Alumnos     Alumnos     ALUMNO1, ALUMNO_3 | <ul> <li>Tutor Contacto          <ul> <li>Alumnos</li> <li>PaDRE PRUEBASS PRUEBASS5</li> <li>ALUMNO1, ALUMNO_3</li> <li>2.22 €</li> </ul> </li> </ul> | International State       Alumnos       Pendiente       Número de Socio:       4         PADRE PRUEBASS PRUEBASS5       ALUMNO1, ALUMNO2, ALUMNO_3       2,22 €       1215 |

Desde aquí marcar la opción "Editar datos familia", al hacerlo se mostrará la pantalla siguiente:

| PRUEBAS5 PRUEBAS6          |                                                                                                    |
|----------------------------|----------------------------------------------------------------------------------------------------|
| PADRE PRUEBASS PRUEBASS5 * |                                                                                                    |
| • Es socio                 |                                                                                                    |
| 🔿 No es socio              |                                                                                                    |
| 1215                       |                                                                                                    |
| Revisión de los datos.     |                                                                                                    |
|                            |                                                                                                    |
|                            | PRUEBASS PRUEBASS  PADRE PRUEBASS PRUEBASSS  PADRE PRUEBASS PRUEBASS PRUEBASSS  PADRE PRUEBASS PRUEBASS  PADRE PRUEBASS PRUEBASS  PADRE PRUEBASS PRUEBASS  PADRE PRUEBASS PRUEBASS  PADRE PRUEBASS PRUEBASS  PADRE PRUEBASS PRUEBASS  PADRE PRUEBASS PRUEBASS  PADRE PRUEBASS PRUEBASS  PADRE PRUEBASS PRUEBASS  PADRE PRUEBASS PRUEBASS  PADRE PRUEBASS PRUEBASS  PADRE PRUEBASS PRUEBASS  PADRE PRUEBASS  PADRE PRUEBASS PRUEBASS  PADRE PRUEBASS  PADRE PRUEB |

Es permitirán realizar los siguientes modificaciones.

- Nombre. Modificar el Nombre de la familia
- **Persona de contacto.** Modificar la persona de contacto (es decir, cambiar el tutor principal)
- es socio/No es socio. Modificar la condición de socio del AMPA
- Número de socio. Cambiar el número de socio.
- **Comentario**. Indicar algún comentario.

Per aplicar todos los cambios, se deberá marcar la opción "Validar". En hacerlo se mostrará el siguiente mensaje:

| Nombre:*          | PRUEBAS5 PRUEBAS6                                                                                                    |
|-------------------|----------------------------------------------------------------------------------------------------|
| Persona Contacto: | PADRE PRUEBASS5 PRUEBASS5                                                                                                    |
|                   | Es socio           No es socio         Image: Socio         Image: Socio <t< td=""></t<> |
| Número de Socio:  | 1215                                                                                                    |
| Comentario:       | Revisión de los datos.                                                                                                    |
|                   |                                                                                                    |
|                   | ✓Registro actualizado correctamente                                                                                                    |

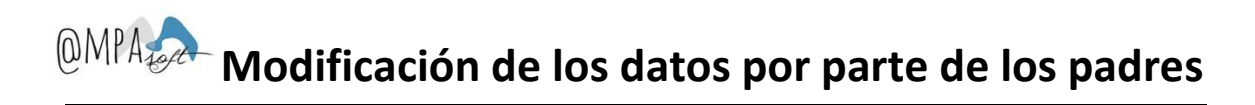

## 3. Edición de los datos de los tutores (padres/madres)

Para poder realizar una modificación de los datos de los tutores, se deberá ir al menú "Asociados  $\rightarrow$  Tutores"

| A Home > Asociados > Padres/Madres/Tutores |                                                                            |                    |            |                    |         |     |  |
|--------------------------------------------|----------------------------------------------------------------------------|--------------------|------------|--------------------|---------|-----|--|
| Curso: 2015-2016                           |                                                                            |                    |            |                    |         |     |  |
| Añade Tutor                                | Añade Tutor                                                                |                    |            |                    |         |     |  |
| Mostrar 10 • registros                     | Mostrar 10 • registros Exportar CSV Exportar EXC Exportar EXC Exportar PDF |                    |            |                    |         |     |  |
|                                            |                                                                            |                    |            |                    | Filtrar |     |  |
| Nombre 👻                                   | Primer apellido 🗢                                                          | Segundo apellido 🗘 | Teléfono 🗢 | Email              | \$      |     |  |
| PADRE                                      | PRUEBAS5                                                                   | PRUEBAS55          | 925566558  | marta@ampasoft.net |         | 🖋 🔍 |  |
|                                            |                                                                            |                    |            |                    |         |     |  |

Desde esta opción, podremos:

- Añadir nuevos tutores
- Modificar los datos de los tutores actuales.

### 3.1. Añadir nuevos tutores

Si queremos Añadir nuevos tutores, marcaremos la opción superior izquierda "Añade tutor".

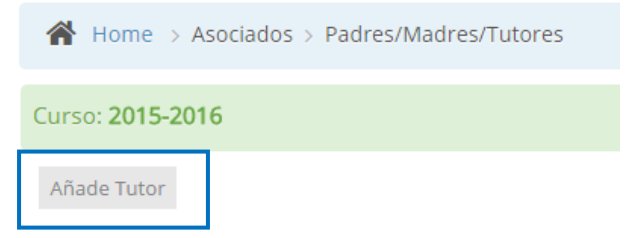

Al hacerlo, nos aparecerá una nueva pantalla, donde se solicitaran los campos siguientes (los campos obligatorios quedaran marcados con un "\*".

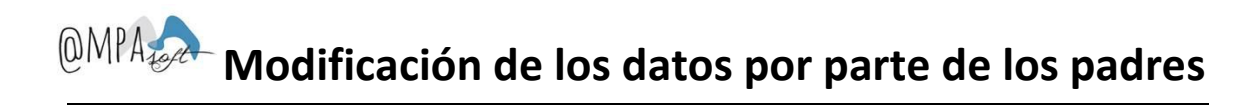

| Detalle registro                                      | ×         |
|-------------------------------------------------------|-----------|
| Nombre:*                                              | <u>^</u>  |
| Apellido 1:*                                          |           |
| Apellido 2:                                           |           |
| DNI:*                                                 |           |
| Email                                                 |           |
| Teléfono 1:                                           | - 1       |
| Dirección:                                            |           |
| Población:                                            |           |
| Código postal:                                        |           |
| Provincia:                                            |           |
| Datos Bancarios- IBAN:<br>(ES00000000000000000000000) |           |
| Comentario:                                           |           |
|                                                       | ✔ Validar |

- Nombre del tutor. Será un campo obligatorio.
- Apellido 1. Será un campo obligatorio.
- Apellido 2. Es un campo opcional.
- DNI.(NIF o NIE). Será un campo obligatorio.
- Email. Mail de contacto del nuevo tutor
- Teléfono 1. Teléfono de contacto del nuevo tutor, será un campo obligatorio.
- Direcció. Es un campo opcional.
- **Población**. Es un campo opcional.
- Código postal. Es un campo opcional.
- **Provincia**. Es un campo opcional.
- Datos bancarios IBAN: Es un campo opcional.
- **Comentario**. Si es consideres conveniente.

Una vez informados, se marcará la opción "Validar" y ya se podrá visualizar dentro de la lista de tutores.

| Home > Asociados > Padres/Madre | s/Tutores         |                    |            |                    |            |                   |
|---------------------------------|-------------------|--------------------|------------|--------------------|------------|-------------------|
| Curso: 2015-2016                |                   |                    |            |                    |            |                   |
| Añade Tutor                     |                   |                    |            |                    |            |                   |
| Mostrar 10 registros            |                   |                    |            | Exportar CSV       | Exportar E | ccel Exportar PDF |
| Nombre                          | Primer apellido 🗘 | Segundo apellido 🗘 | Teléfono 🗘 | Email              | ¢          |                   |
| PADRE                           | PRUEBAS5          | PRUEBAS55          | 925566558  | marta@ampasoft.net |            | A 🔍               |
| MADRE                           | PRUEBAS6          |                    | 935544558  | madre@gmail.com    |            | <b>∳</b> ⊕        |
|                                 |                   |                    |            |                    |            |                   |

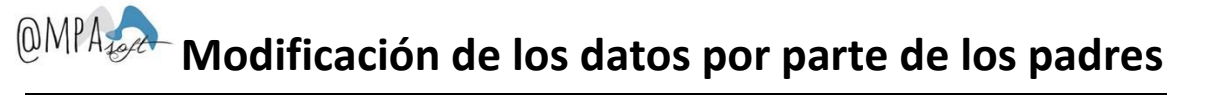

### 3.2. Modificación de los datos de los tutores

Si queremos modificar los datos de los tutores de contacto, nos posicionaremos en la línia del tutor y marcaremos la opción de edición, tal y como se indica

| Curso: 2015-2016                                |                   |                    |            |                    |            |  |
|-------------------------------------------------|-------------------|--------------------|------------|--------------------|------------|--|
| Añade Tutor                                     |                   |                    |            |                    |            |  |
| Mostrar 10 registros Exportar CSV Exportar Exce |                   |                    |            |                    |            |  |
|                                                 |                   |                    |            |                    | Filtrar    |  |
| Nombre -                                        | Primer apellido 🗘 | Segundo apellido 🗘 | Teléfono 🗢 | Email              | ÷          |  |
| PADRE                                           | PRUEBAS5          | PRUEBAS55          | 925566558  | marta@ampasoft.net | ø Q        |  |
| MADRE                                           | PRUEBAS6          |                    | 935544558  | madre@gmail.com    | <b>₹</b> ⊕ |  |
|                                                 |                   |                    |            |                    |            |  |

Al hacerlo, aparecerá la siguiente ventana, donde se mostraran totes los datos y podrán ser modificados:

| Detalle registro                                    |                         | >       |
|-----------------------------------------------------|-------------------------|---------|
| Nombre:*                                            | PADRE                   |         |
| Apellido 1:*                                        | PRUEBAS5                |         |
| Apellido 2:                                         | PRUEBAS55               |         |
| DNI:*                                               | 78082268m               |         |
| Email                                               | marta@ampasoft.net      |         |
| Teléfono 1:                                         | 925566558               |         |
| Dirección:                                          |                         |         |
| Población:                                          |                         |         |
| Código postal:                                      |                         |         |
| Provincia:                                          |                         |         |
| Datos Bancarios- IBAN:<br>(ES000000000000000000000) | ES480182237042000000011 |         |
| Comentario:                                         |                         |         |
|                                                     |                         |         |
|                                                     |                         | ✓ Valid |

Aspectos a tener en cuenta:

- Se podrán cambiar todos los campos que se consideran.
- No se permitirá dejar en blanco los campos obligatorios.
- No se permitirá eliminar a ningún tutor. En el caso de querer eliminar un tutor, deberá ponerse en contacto con el AMPA.

 En el caso de querer modificar los datos bancarios (ya sea por qué se quieren informar por primera vez, como si se quieren modificar), deberán ponerse en contacto con el AMPA para ver si se debe entregar el documento de autorización bancaria firmado. Aparecerá el siguiente mensaje recordatorio:

| Aviso                                                                                                    | ×                     |
|----------------------------------------------------------------------------------------------------|-----------------------|
| Está a punto de cambiar el número de cuenta del tutor. Recuerde qu<br>nuevo documenta de autorización en la secretaría del AMPA. | ue deberá entregar un |
|                                                                                                    | Cancelar 🗸 Validar    |

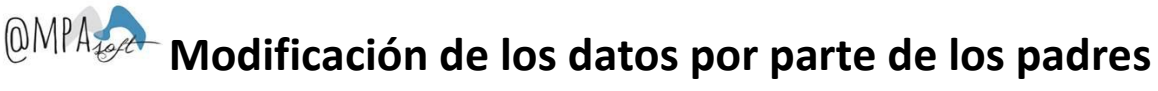

## 4. Edición de los datos de los hijos (alumnos)

Para poder realizar una modificación de datos de los alumnos, deberá de ir al menú "Asociados  $\rightarrow$  Alumnos".

| Home > Asociados > Alumnos |                   |                    |             |                           |                           |  |  |
|----------------------------|-------------------|--------------------|-------------|---------------------------|---------------------------|--|--|
| Curso: 2015-2016           |                   |                    |             |                           |                           |  |  |
| Añade Alumno               |                   |                    |             |                           |                           |  |  |
| Mostrar 10 • registros     |                   |                    |             | Exportar CSV Ex           | portar Excel Exportar PDF |  |  |
|                            |                   |                    |             | Filt                      | rar                       |  |  |
| Nombre 👻                   | Primer apellido 🗘 | Segundo apellido 🗘 | Curso \$    | Tutor                     | \$                        |  |  |
| ALUMNO_3                   | PRUEBAS5          | PRUEBAS6           | 10 ESO      | PRUEBASG , MADRE          | ø* Q                      |  |  |
| ALUMNO2                    | PRUEBAS5          | PRUEBAS6           | 1o Primaria | PRUEBASS PRUEBASSS, PADRE | ø Q                       |  |  |
| ALUMNO1                    | PRUEBAS5          | PRUEBAS6           | 4o Primaria | PRUEBASS PRUEBASSS, PADRE | <i>∳</i> * ©              |  |  |
|                            |                   |                    |             |                           |                           |  |  |

Desde esta opción, podremos:

- Añadir nuevos alumnos (hijos a la familia)
- Modificar los datos de los alumnos actuales.

#### 4.1. Añadir nuevos alumnos.

Si queremos Añadir nuevos alumnos, marcaremos la opción superior izquierda "Añade alumno".

| 倄 Home > Aso            | ciados > Alumnos |
|-------------------------|------------------|
| Curso: <b>2015-2016</b> |                  |
| Añade Alumno            |                  |

Al hacerlo, nos aparecerá una nueva pantalla, donde se solicitaran los campos siguientes (los campos obligatorios quedaran marcados con un "\*"):

- Nombre. Nombre de el alumno. Es un campo obligatorio.
- Apellido 1. Primer apellido. Es un campo obligatorio.
- Apellido 2. Segundo apellido.
- Data de nacimiento.
- DNI
- Curso. Es un campo obligatorio.
- Autoriza derechos de imagen. Si/no
- Nº Seguridad Social (A Cataluña, corresponde al número de la tarjeta CATSALUT)
- Observaciones médicas.
- Observaciones alimentarias
- Comentarios.

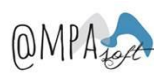

#### Tal y como se muestra a continuación

| Detalle registro                | ×                |
|---------------------------------|------------------|
| Nombre:*                        |                  |
| Apellido 1:*                    |                  |
| Apellido 2:                     |                  |
| Fecha Nacimiento:               | dd ▼ mm ▼ aaaa ▼ |
| DNI:                            |                  |
| Curso:*                         | •                |
| Autoriza derechos de<br>imagen: | O SI<br>O No     |
| N° Seguridad Social:            |                  |
| Observaciones Medicas:          |                  |
| Obs. Alimentarias::             |                  |
| Comentario:                     |                  |
|                                 | ✓ Validar        |

Una vegada se informen todos los campos, ya se podrá consulta en la lista de alumnos vinculados a la familia.

| Home > Asociados > Alumnos |                   |                    |               |                           |                     |              |
|----------------------------|-------------------|--------------------|---------------|---------------------------|---------------------|--------------|
| Curso: 2015-2016           |                   |                    |               |                           |                     |              |
| Añade Alumno               |                   |                    |               |                           |                     |              |
| Mostrar 10 • registros     |                   |                    |               | Exporta                   | r CSV Exportar Exce | Exportar PDF |
|                            |                   |                    |               |                           | Filtrar             |              |
| Nombre 🔺                   | Primer apellido 🗘 | Segundo apellido 🗘 | Curso 🗢       | Tutor                     | \$                  |              |
| ALUMNO1                    | PRUEBAS5          | PRUEBAS6           | 4o Primaria   | PRUEBASS PRUEBASS5, PADRE |                     | A 🕄          |
| ALUMNO2                    | PRUEBAS5          | PRUEBAS6           | 1o Primaria   | PRUEBASS PRUEBASS5, PADRE |                     | A 🕄          |
| ALUMNO3                    | PRUEBAS5          | PRUEBAS6           | 10 ESO        | PRUEBAS6 , MADRE          |                     | N 🕄          |
| ALUMNO4                    | PRUEBAS5          | PRUEBAS6           | Infantil - P3 | PRUEBAS6 , MADRE          |                     | 🥒 🔍          |
|                            |                   |                    |               |                           |                     |              |

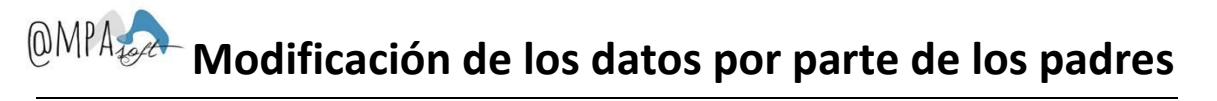

### 4.2. Modificación de los datos de los alumnos.

Si queremos modificar los datos de los alumnos, nos posicionaremos en la línia del alumno y marcaremos la opción de edición, tal y como se indica:

| Home > Asociados > Alumnos |                   |                    |               |                           |                            |              |
|----------------------------|-------------------|--------------------|---------------|---------------------------|----------------------------|--------------|
| Curso: 2015-2016           |                   |                    |               |                           |                            |              |
| Añade Alumno               |                   |                    |               |                           |                            |              |
| Mostrar 10 • registros     |                   |                    |               |                           | Exportar CSV Exportar Exce | Exportar PDF |
|                            |                   |                    |               |                           | Filtrar                    |              |
| Nombre 🔺                   | Primer apellido 🗘 | Segundo apellido 🗘 | Curso \$      | Tutor                     | ¢                          |              |
| ALUMNO1                    | PRUEBAS5          | PRUEBAS6           | 4o Primaria   | PRUEBASS PRUEBASSS, PADRE |                            | er 🔍         |
| ALUMNO2                    | PRUEBAS5          | PRUEBAS6           | 1o Primaria   | PRUEBASS PRUEBASSS, PADRE |                            | <b>₽</b> 🔍   |
| ALUMNO3                    | PRUEBAS5          | PRUEBAS6           | 1o ESO        | PRUEBAS6 , MADRE          |                            | d 🖉          |
| ALUMNO4                    | PRUEBAS5          | PRUEBAS6           | Infantil - P3 | PRUEBAS6 , MADRE          |                            | d 🖉          |
|                            |                   |                    |               |                           |                            |              |

Al hacerlo, se accederá al detalle:

| Detalle registro                             | ×                |
|----------------------------------------------|------------------|
| Nombre:*                                     | ALUMNO1          |
| Apellido 1:*                                 | PRUEBAS5         |
| Apellido 2:                                  | PRUEBAS6         |
| Fecha Nacimiento:                            | 07 * 06 * 2007 * |
| DNI:                                         |                  |
| Curso:*                                      | 4o Primaria 🔹    |
| Autoriza derechos de<br>imagen:              | Si No            |
| N° Seguridad Social:                         |                  |
| bservaciones Medicas:<br>Obs. Alimentarias:: |                  |
| Comentario:                                  |                  |
| lombre                                       | Parentesco       |
| ADRE PRUEBAS5 PRUEBAS55                      | Padre •          |
| IADRE PRUEBAS6                               | <b></b>          |
|                                              |                  |

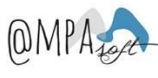

Aspectos a tener en cuenta:

- Es podrán cambiar todos los campos que se consideren.
- No se permitirá eliminar alumnos. En el caso de tener que eliminar alguno de los alumnos, deberá contactarse con el AMPA.
- No se permitirá dejar en blanco los campos obligatorios.
- Se podrá indicar el parentesco con los tutores. Tal y como se indica a continuación:

| Nombre                   | Parentesco                                                                                       |
|--------------------------|--------------------------------------------------------------------------------------------------|
| PADRE PRUEBASS PRUEBASSS | Padre                                                                                            |
| MADRE PRUEBAS6           | Padre<br>Madre                                                                                   |
|                          | Abuela                                                                                           |
|                          | Hermano<br>Hermana<br>Tio<br>Tia<br>Bisabuelo<br>Bisabuela<br>Sobrino<br>Sobrina<br>Primo        |
|                          | Cuñado<br>Cuñada<br>Cónyuge del cuñado/a<br>Cónyuge del hermano, tío, primo o sobrino<br>Tutor ← |

• En el caso de modificar el curso del alumno, si el alumno está inscrito en alguna actividad no se permitirá el cambio. Deberá contactarse con el AMPA para realizar la modificación.

| Error                                                                        | ×                         |
|------------------------------------------------------------------------------|---------------------------|
| El alumno se encuentra en una o mas actividad. No puedes cambiarle el curso. |                           |
|                                                                              |                           |
|                                                                              |                           |
|                                                                              | <ul> <li>Acept</li> </ul> |

En el caso de querer modificar el curso, si el alumno no está inscrito en ninguna actividad, en la validación de los datos saldrá un mensaje de conformidad, para de validar si se quiere realizar el cambio o no. Tal y como se indica:

| Aviso                                                | >                       |
|------------------------------------------------------|-------------------------|
| Está a punto de cambiar el alumno de curso. ¿Está se | guro que desea hacerlo? |
|                                                      |                         |
|                                                      | Cancelar 🗸 Validar      |